# Wie man mit der Endian Firewall Community Edition 2.5 auch ohne die Web-Oberfläche einer Windows Active Directory Domäne beitritt.

Ich übernehme keine Gewähr und Haftung für entstandene Schäden, und dass das bei jedem funktioniert.

 1. Umgebung: -Endian Firewall Community Edition 2.5 auf phys. Server interne IP 192.168.1.3
 Windows AD 2003 Domäne, DC heißt Server1 und hat die IP 192.168.1.10 (IPADRESSE)
 -Domäne nenne ich EXAMPLE.COM
 -Tools: Putty, WinSCP beide gibt es zum kostenlosen Download
 -ACHTUNG: zu ändernde Dateien auf der Firewall stets vorher sichern!

## 2. Vorgehensweise:

### Verbinungstest

Zuerst sollte man testen, ob eine Verbindung zum Server hergestellt werden kann. Dazu öffnet man eine SSH Verbindung mit der Firewall, z. Beispiel mit Putty, und verwendet den Befehl *ping* FQDN (FQDN = Fully Qualified Domain Name z. Beispiel *server1.example.com*). Scheitert man hier schon, hat man ein DNS Problem. Auf dem DNS-Server der Domäne sollte man erst mal die Firewall als statischen Hosteintrag hinzufügen. Dann verbindet man sich per WinSCP oder ähnlichen mit der Firewall (Root Zugangsdaten sollte man haben). Jetzt die Datei **/etc/resolv.conf** sichern. Dann die Datei öffnen, und den DNS der Domäne eintragen. Sieht dann so aus:

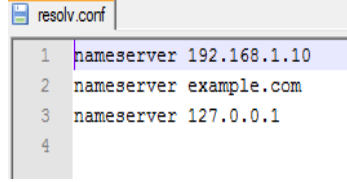

Danach sollte der ping FQDN funktionieren.

#### Zeitabgleich

Anschließend sollte man sicherstellen dass die Zeit auf der Firewall und dem DC gleich ist. Bei Unterschieden von mehr als 2 min können Verbindungsfehler auftreten.

#### Hosts ändern

Mit WinSCP die Datei /etc/hosts öffnen, und folgende Zeilen einfügen:

```
hosts

1 127.0.0.1 localhost.localhost localhost

2 192.168.1.3 Endian-Firewall.localhost Endian-Firewall

3 192.168.1.3 spam.spam spam

4 192.168.1.3 ham.ham ham

5 192.168.1.10 server1.example.com server1

6 192.168.1.3 wpad.localhost wpad

7
```

Dies ist wichtig um eine richtige Anmeldung gewährleisten zu können.

Kerberos einrichten

Als erstes den Kerberos Authentifizierungsdienst auf dem Kerberos-Server des Windows-Domänencontroller einstellen. Dazu die Datei **/etc/krb5.conf** öffnen und wie folgt Konfigurieren:

😑 krb5.conf

```
1 [appdefaults]
     pam = {
 2
      debug = false
 3
      ticket_lifetime = 36000
 4
 5
      renew_lifetime = 36000
      _
forwardable = true
 6
 7
      encryption = true
 8
     }
 9
10 [libdefaults]
    default_realm = EXAMPLE.COM
dns_lookup_realm = false
12
13 dns_lookup_kdc = false
    ticket_lifetime = 36000
renew_lifetime = 36000
14
15
16 forwardable = yes
17
18 [realms]
19
    EXAMPLE.COM = {
20
    kdc = server1.example.com
21 }
22
23 [logging]
    default = FILE:/var/log/krb5libs.log
24
25 kdc = FILE:/var/log/krb5kdc.log
26
    admin_server = FILE:/var/log/kadmind.log
27
28
```

#### Der Domäne beitreten

Die Datei /etc/samba/smb.conf öffnen und wie nachfolgend Dargestellt anpassen:

😑 smb.conf

```
# This is the main Samba configuration file. You should read the
    # smb.conf(5) manual page in order to understand the options listed
    # here. Samba has a huge number of configurable options (perhaps too
 3
    # many!) most of which are not shown in this example
    # For a step to step guide on installing, configuring and using samba,
    # read the Samba-HOWTO-Collection. This may be obtained from:
    # http://www.samba.org/samba/docs/Samba-HOWTO-Collection.pdf
 8
 9
    ±
   # Many working examples of smb.conf files can be found in the
    # Samba-Guide which is generated daily and can be downloaded from:
    # http://www.samba.org/samba/docs/Samba-Guide.pdf
12
   # Any line which starts with a ; (semi-colon) or a # (hash)
14
    # is a comment and is ignored. In this example we will use a #
16
    # for commentry and a ; for parts of the config file that you
17
    # may wish to enable
18
    ŧ
    # NOTE: Whenever you modify this file you should run the command "testparm"
19
20
    # to check that you have not made any basic syntactic errors.
21
           22
    #===
23
   [global]
24
25
   # workgroup = NT-Domain-Name or Workgroup-Name, eg: MIDEARTH
26
      workgroup = EXAMPLE
27
28 # server string is the equivalent of the NT Description field
29
      server string = Samba Server
30
31
   # Security mode. Defines in which mode Samba will operate. Possible
32
    # values are share, user, server, domain and ads. Most people will want
33 # user level security. See the Samba-HOWTO-Collection for details.
34
      security = ads
   # This option is important for security. It allows you to restrict
36
    # connections to machines which are on your local network. The
37
38
   # following example restricts access to two C class networks and
39
    # the "loopback" interface. For more examples of the syntax see
40 # the smb.conf man page
       hosts allow = 192.168.1. 192.168.2. 127.
42
   # If you want to automatically load your printer list rather
43
44 # than setting them up individually then you'll need this
45
      load printers = yes
46
47 # you may wish to override the location of the printcap file
48 ; printcap name = /etc/printcap
```

```
49
     # on SystemV system setting printcap name to lpstat should allow
 51
     # you to automatically obtain a printer list from the SystemV spool
 52
     # system
 53
     ; printcap name = lpstat
 54
     # It should not be necessary to specify the print system type unless
 56
     # it is non-standard. Currently supported print systems include:
 57
     # bsd, cups, sysv, plp, lprng, aix, hpux, qnx
    ; printing = cups
 58
 59
 60
    # Uncomment this if you want a guest account, you must add this to /etc/passwd
 61
     # otherwise the user "nobody" is used
 62
     ; guest account = pcguest
 63
 64
     # this tells Samba to use a separate log file for each machine
 65
     # that connects
       log file = /usr/local/samba/var/log.%m
 66
 67
 68
    # Put a capping on the size of the log files (in Kb).
 69
      max log size = 50
 70
 71
     # Use password server option only with security = server
 72
     # The argument list may include:
 73
     # password server = My_PDC_Name [My_BDC_Name] [My_Next_BDC_Name]
 74
    # or to auto-locate the domain controller/s
    password server = 192.168.1.10
; password server = <NT-Server-Name>
 75
 76
 78
    # Use the realm option only with security = ads
 79
     # Specifies the Active Directory realm the host is part of
 80
       realm = EXAMPLE.COM
81
     # Backend to store user information in. New installations should
 82
     # use either tdbsam or ldapsam. smbpasswd is available for backwards
 83
 84
     # compatibility. tdbsam requires no further configuration.
85
     ; passdb backend = tdbsam
 86
 87
     # Using the following line enables you to customise your configuration
 88
     # on a per machine basis. The %m gets replaced with the netbios name
 89
     # of the machine that is connecting.
 90
     # Note: Consider carefully the location in the configuration file of
            this line. The included file is read at that point.
 91
     #
 92
    ; include = /usr/local/samba/lib/smb.conf.%m
 93
 94
    # Configure Samba to use multiple interfaces
 95
     # If you have multiple network interfaces then you must list them
 96
     # here. See the man page for details.
    ; interfaces = 192.168.12.2/24 192.168.13.2/24
 97
98
99 # Browser Control Options:
100 # set local master to no if you don't want Samba to become a master
```

😑 smb.conf

```
101 # browser on your network. Otherwise the normal election rules apply
102
      local master = no
103
104 # OS Level determines the precedence of this server in master browser
105 # elections. The default value should be reasonable
106
       os level = 0
107
108 # Domain Master specifies Samba to be the Domain Master Browser. This
109
    # allows Samba to collate browse lists between subnets. Don't use this
110 # if you already have a Windows NT domain controller doing this job
111
       domain master = no
112
113 # Preferred Master causes Samba to force a local browser election on startup
114
    # and gives it a slightly higher chance of winning the election
115
       preferred master = no
116
    # Enable this if you want Samba to be a domain logon server for
118 # Windows95 workstations.
119 : domain logons = ves
121 # if you enable domain logons then you may want a per-machine or
122
    # per user logon script
123 # run a specific logon batch file per workstation (machine)
124 ; logon script = %m.bat
125
    # run a specific logon batch file per username
126 ; logon script = %U.bat
128 # Where to store roving profiles (only for Win95 and WinNT)
129 # %L substitutes for this servers netbios name, %U is username
130 #
             You must uncomment the [Profiles] share below
131 ; logon path = \\%L\Profiles\%U
132
    # Windows Internet Name Serving Support Section:
134 # WINS Support - Tells the NMBD component of Samba to enable it's WINS Server
135 ; wins support = yes
136
137 # WINS Server - Tells the NMBD components of Samba to be a WINS Client
138 # Note: Samba can be either a WINS Server, or a WINS Client, but NOT both
139 ;
        wins server = w.x.y.z
140
    # WINS Proxy - Tells Samba to answer name resolution queries on
141
142 # behalf of a non WINS capable client, for this to work there must be
143 # at least one WINS Server on the network. The default is NO.
144
        wins proxy = yes
    ;
145
146 # DNS Proxy - tells Samba whether or not to try to resolve NetBIOS names
147
    # via DNS nslookups. The default is NO.
148
       dns proxy = no
149
150 # These scripts are used on a domain controller or stand-alone
151 # machine to add or delete corresponding unix accounts
152
    ; add user script = /usr/sbin/useradd %u
153 ; add group script = /usr/sbin/groupadd %g
154 ; add machine script = /usr/sbin/adduser -n -g machines -c Machine -d /dev/null -s /bin/false %u
155 ; delete user script = /usr/sbin/userdel %u
156
    ; delete user from group script = /usr/sbin/deluser %u %g
157 ; delete group script = /usr/sbin/groupdel %g
158
159
```

Die Share Definitions lassen wir hier mal außen vor.

#### Winbind-Dienst neu starten und ADS beitreten

Nach jeder Änderung an der smb.conf Datei, im Konsoleneingabefenster (Putty), den Befehl **/etc/init.d/winbind restart** eingeben. Anschließend **net ads join –U Administrator@EXAMPLE.COM** eingeben, Passwort eingeben und fertig ("Administrator" steht für einen User mit Rechten den Domänenbeitritt auszuführen). Sollte hier ein Fehler alla "malformed …" auftreten, dann das @EXAMPLE.COM weglassen.

# Test

Der Befehl **wbinfo** –**g** sollte eine Liste der Domaingruppen ausgeben, und **wbinfo** –**u** der Domainbenutzer. Bekommt man die Fehlermeldung *Error looking up domain groups* dann Winbind nochmal neu starten.

Mit den richtigen Angaben der Server unter dem Punkt Proxy ->Authentifizierung kann man dann bei den Zugriffsrichtlinien seine AD-Benutzer und Gruppen auswählen. Fertig!